| From:        | Sean C. Chapel                                                              |
|--------------|-----------------------------------------------------------------------------|
| To:          | Jankovich, John; Sepulveda, Lymari; Xu, Shirley; Herrera, Tomas             |
| Cc:          | Kotzalas, Margie; George Gleason; Doug Beek                                 |
| Subject:     | Final uRAID manual                                                          |
| Date:        | Thursday, February 21, 2013 9:54:16 AM                                      |
| Attachments: | Attachment FmRAID_OP_13042011_Draft_SDM_Updated 2-20-13.pdf<br>ATT00002.htm |

Enclosed is the final updated uRAID manual.

Thanks

Sean

Sean C. Chapel, President International Radiation Safety Consulting, Inc. (IRSC) 17 Norfolk Rd. Holbrook, MA 02343 USA Toll Free: (in U.S.) 877.266.0794 Direct Phone: 781.767.2176 Fax: 781.207.0453 E-mail: <u>schapel@irsc-inc.com</u> Web: <u>www.radiationsafetyconsultants.com</u>

Successful Device Approvals

A member of the Association of Device Distributors and Manufacturers (ADDM) <u>www.addm.us</u>

Sign up for our **regulatory news email list** at : <u>http://visitor.r20.constantcontact.com/d.jsp?llr=dkw8utiab&p=oi&m=1108760975683</u>